# UTRADE 港股條件盤用戶手冊

| 目 | 錄 |
|---|---|
|---|---|

| 產品介紹                   | 2  |
|------------------------|----|
| 買賣盤種類                  | 2  |
| 競價盤                    | 2  |
| 競價限價盤                  | 2  |
| 限價盤                    | 2  |
| 增強限價盤                  | 3  |
| 特別限價盤                  | 3  |
| UTRADE Web 網上交易平台應用    | 4  |
| 條件盤種類                  | 4  |
| 當現價上升到達                |    |
| 當現價下跌到達                | 6  |
| 保留直至釋放                 | 8  |
| 止損 / 觸發                | 9  |
| 雙向限價                   | 11 |
| UTRADE Mobile 流動手機應用程式 |    |
| 條件盤種類                  |    |
| 當現價上升到達                | 13 |
| 當現價下跌到達                | 15 |
| 保留直至釋放                 | 17 |
| 止損 / 觸發                | 19 |
| 雙向限價                   | 21 |
| 支援及意見                  |    |

## 產品介紹

#### 買賣盤種類

#### 競價盤

競價限價盤只適用於開市前時段及收市後競價交易時段。競價盤是沒有指定價格的買賣盤,在輸入 AMS/3 系統(港交所之自動對盤及成交系統)後按最終參考平衡價格進行對盤。競價盤享有較競 價限價盤優先的對盤次序及根據時間先後次序按最終參考平衡價格順序對盤。在開市前時段結束 後,任何未完成的競價盤會於持續交易時段開始前自動取消。

#### 競價限價盤

競價限價盤只適用於競價時段,將有指定價格的買賣訂單送出市場。指定價格等同最終參考平衡價 格或較最終參考平衡價格更具競爭力的競價限價盤(即指定價格等同或高於最終參考平衡價格的買 盤,或指定價格等同或低於最終參考平衡價格的賣盤)或可按最終參考平衡價格進行對盤視乎另一 方是否有足夠可配對的買賣盤。競價限價盤會根據價格及時間先後次序按最終參考平衡價格順序對 盤。競價限價盤不會以差於最終參考平衡價格的價格對盤。

#### 限價盤

限價盤只可以指定價格配對·沽盤的輸入價格不可低於最佳買入價(如有)·而買盤的輸入價格不可高於最佳沽出價(如有)任何未完成的限價盤·將存於所輸入價格的輪候隊伍中。

增強限價盤最多可同時與十條輪候隊伍進行配對(即最佳價格隊伍至距離9個價位的第10條輪候 隊伍)·只要成交的價格不差於輸入價格。沽盤的輸入價格不可低於最佳買入價10個價位(或以 外)·而買盤的輸入價格不可高於最佳沽出價10個價位(或以外)。

#### 特別限價盤

特別限價盤最多可同時與十條輪候隊伍進行配對(即最佳價格隊伍至距離9個價位的第10條輪候 隊伍),即成交的價格不能差於輸入價格。特別限價盤沒有輸入價格的限制,沽盤的價格需等於或 低於最佳買入價(10個價位以內),而買盤的價格需等於或高於最佳沽出價(10個價位以內)。 任何未完成的特別限價盤將會被取消。

特別限價盤只適用於持續交易時段。(不適用於開市前時段或收市競價交易時段)由於未完成的特別限價盤會自動被取消,與條件盤一併使用時,結果或與投資原意有所不同,故並不建議於特別限 價盤上附加條件盤使用。

資料來源:

香港交易所 https://www.hkex.com.hk/chi/market/sec\_tradinfra/tradmech\_c.htm

## UTRADE Web 網上交易平台應用

## 條件盤種類

#### 當現價上升到達

**當現價上升到達**功能,可讓客戶設定下盤指示,於按盤價上升到達或升穿觸發價時,系統將自動把 訂單送出市場。

假設股票現時按盤價是**\$64.1**元,客戶想於按盤價升穿至**\$65**時,把訂單立刻送出市場並以**\$65**元 沽出:

| 訂單輸入 | 條件訂單                        |          | 港股                                                | 美股 AI                                                           | 段 (滬/深)                                |                     |                            |
|------|-----------------------------|----------|---------------------------------------------------|-----------------------------------------------------------------|----------------------------------------|---------------------|----------------------------|
| 證券名稱 | 長和                          | ů<br>Q   | <sup>恒指</sup> ▼ 25,112.55<br>報信 成交                | 2 -1034.15<br>公司資料 相關                                           | <sup>成交</sup> 552.8<br>1證券 大戶追路        | 3億<br>從 同行:         | 國企指數 ▼<br>表現               |
| 市場   | HKEX - Hong Kong Exchange 🔻 | CG       | <i>代勤名稱</i> ✓<br><sup>HKD</sup> ▼64               | 00001 長和<br>-050 <sup>-2.550</sup><br>(-3.829%)                 | 買入<br>64.050                           | 64.                 | · 賣出<br>100                |
| 買/沽  | ▼                           | <b>%</b> | 最高                                                | 65.000<br>63.550                                                | 30%<br>( 5) 3,000                      | 10K                 | 70%<br>(9)                 |
| 訂單類型 | E - 増強限價盤 ▼                 | <u>.</u> | 開市                                                | 64.900<br>66.600                                                | ( 15) 20K<br>( 8) 24K<br>( 25) 40K     | 4,500<br>15K<br>10K | (2)<br>(5)<br>(3)          |
| 股票代號 | 1                           |          | 成交股數<br>成交金額                                      | 3.968M<br>254.349M                                              | ( 5) 4,000<br>44%<br>10:40:22 B        | 13K                 | ( 5)<br>56%<br>64.050      |
| 價格   | 65 🕒 🔂                      | (2)      | 交易宗數<br>交易單位/貨幣                                   | 1,268<br>500 / HKD                                              | 10:40:13 A<br>10:40:12 A<br>10:40:12 P | 500<br>500          | 64.100<br>64.100           |
| 數量   | 500                         |          | 買賣差價<br>平衡價格/成交                                   | 0.050 / 0.050                                                   | 10:40:12 B<br>10:40:11 B<br>10:40:11 B | 1,500<br>500        | 64.100<br>64.100<br>64.100 |
|      | 32,500.00                   |          | 市亟率<br>預期市盈率                                      | 6.330<br>6.147                                                  | 10:40:11 B<br>10:40:11 B               | 6,000<br>1,000      | 64.100<br>64.150           |
|      | 下單 清除                       |          | <u>周息率/預期</u><br>1個月高/低<br>52周高/低<br>歴史波幅%<br>生物2 | 4.953% / 5.199%<br>71.850 / 66.250<br>83.280 / 63.430<br>13.477 | 10 11 12                               | 14 15               | 64.25<br>63.75<br>16<br>0  |

- 1. 選擇 港股市場
- 2. 選擇 沽出
- 3. 選擇 E-增強限價盤
- 4. 輸入 股票代號、價錢 和 數量

| 訂單輸入 | 條件訂單                      |          | 港股                         | ļ                             | 美股                            | A股 (滬/                  | 深)              |      |                      |             |
|------|---------------------------|----------|----------------------------|-------------------------------|-------------------------------|-------------------------|-----------------|------|----------------------|-------------|
| 證券名稱 | 長和                        | ť        |                            | 7 25,112.52<br>賈 成交           | - 1034.1<br>公司資料              | 5 <sub>成交</sub><br>相關證券 | 552.83億<br>大戶追蹤 | 同行表  | 國企指數<br>記見           | •           |
| 市場   | HKEX - Hong Kong Exchange |          | ✓ 代島<br>HKD                | ≶名稱 ∽ <mark>0</mark><br>▼64.0 | 0001 長和<br>50 <sup>-2.6</sup> | 550 買入                  | 1.050           |      | 賣出                   | [           |
| 買/沽  | 沽出                        |          | <u>کی چر</u>               | 27 99 ±4                      | (-3.                          | 823%) <b>6</b> 2        | 1.050           | 64.1 | 70%<br>(9)           | ,           |
| 訂單類型 | E - 増強限價盤                 | <b>•</b> |                            | 司里輸入                          | 除什司                           | 単                       |                 |      | (2)<br>(5)           | ŀ           |
| 股票代號 | 1                         |          |                            | 送出條件                          | 當現價                           | 注升到達                    |                 | T    | 5)                   |             |
| 價格   | 65                        | 0        | ()<br>()<br>()<br>()<br>() | 觸發作                           | 65                            |                         |                 |      | L100                 | ,           |
| 數量   | 500                       |          | <b>買</b> 】<br>平4           |                               |                               |                         |                 |      | L100<br>L100<br>L100 | ŀ           |
|      | 32,500.00                 |          | 市<br>預)                    | 有效期至                          | 2                             |                         |                 |      | L100<br>L150         | ŀ           |
|      | 下單清                       | 滁        | <b>周</b> 月<br>1個           |                               |                               |                         |                 |      | -64.25               | 0           |
|      |                           |          | 52)<br>歴5                  |                               |                               |                         |                 |      | 63.75<br>.6          | 1<br>0<br>0 |

- 5. 於「條件訂單」視窗,選擇「當現價上升到達」,並輸入 觸發價 \*
- 6. 重返「**訂單輸入**」視窗,按 下單 確認下盤

- \*「觸發價」不可更改,客戶如欲改變「觸發價」,必須取消訂單,再重覆落盤程序。
- 上述例子只供參考,訂單可能因市況波動或客戶設定錯誤,而令訂單不能送出市場或送出市場後被系統拒絕。
  交易時請留意港交所不同下盤種類的買賣規則。
- 條件限價盤涉及更多交易風險,使用前須先清楚明白其操作原理及可引至之後果和損失,不建議新手使用。
- 按盤價定義請參閱香港交易所網頁:服務 > 交易 > 證券 > 概覽 > 交易機制 > 交易價格 > 按盤價 或 以下網址: <u>https://www.hkex.com.hk/Services/Trading/Securities/Overview/Trading-Mechanism?sc\_lang=zh-HK</u>

#### 當現價下跌到達

**當現價下跌到達**功能,可讓客戶設定下盤指示,於下跌到達或跌穿觸發價時,系統將自動把訂單送出市場。

假設股票現時按盤價是\$64.25 元,客戶想於按盤價跌穿至\$64 時,把訂單立刻送出市場並以 \$64 元買入:

| 訂單輸入        | 條件訂單                      |     | 港            | 拫                               |                     | 美股                                   | AR                     | 设 <b>(</b> 滬/)           | 深)                      |                |                         |                            |                |
|-------------|---------------------------|-----|--------------|---------------------------------|---------------------|--------------------------------------|------------------------|--------------------------|-------------------------|----------------|-------------------------|----------------------------|----------------|
| 證券名稱        | 長和                        |     |              | 指▼25,<br>報價                     | <b>136.16</b><br>成交 | - 1010.5<br>公司資料                     | 相關                     | <sup>成交</sup><br>證券      | 大戶                      | 583.10<br>追蹤   | 億<br>注 同行               | 國企推<br>表現                  | 言数 🏾           |
| 市場          | HKEX - Hong Kong Exchange | e 🔻 |              | <i>代勤名</i> 禄<br>KD              | <b>₹ ~</b><br>64.   | 00001 長和<br>250 <sup>-2:</sup><br>-3 | 350<br>528%)           | 買入                       | 1 200                   | ,              | 64                      | · 査<br>250                 | 出              |
| 買/沽         | 冒入                        | •   | %≎<br>⊯á     | 最高<br>最低                        |                     | 6:                                   | 5.000<br>3.550         | 18%<br>(9)<br>(1)        | 1.0                     | ок<br>000      | 10K<br>20K              | ( 13                       | 2%<br>3)<br>7) |
| 訂單類型        | E - 増強限價盤                 | Ť   |              | 開市<br>前收<br>或交股數                |                     | 6-<br>6-<br>4.                       | 4.900<br>5.600<br>086M | ( 6<br>( 3<br>( 34       | 1<br>2,5<br>6           | 1K<br>00<br>3K | 9,500<br>4,500<br>4,500 | ( 1                        | 3)<br>2)<br>2) |
| 版示15%<br>價格 | 64                        | • • | الله<br>(نَ) | 成交金額<br>交易宗數                    | (b #e               | 261.                                 | 916M<br>1,361          | 46%<br>10:<br>10:<br>10: | 47:17<br>47:00<br>47:00 | A<br>B<br>B    | 500<br>500<br>500       | 64.250<br>64.200<br>64.200 | 47             |
| 數量          | 500                       | ••  | 3            | 2:35章 血/<br>買賣差價<br>平衡價格/       | ∎₩<br>成交            | 0.050/                               | 0.050                  | 105<br>105<br>105        | 47:00<br>47:00<br>46:59 | A<br>A<br>A    | 500<br>2,000<br>1,000   | 64.250<br>64.250<br>64.250 |                |
|             | 32,000.00                 |     | 7<br>7       | 市亟率<br>預期市亟3<br>31日本/福)         | 13                  | 4 949% / 5 /                         | 6.335<br>6.166<br>183% | 10:<br>10:               | 46:59<br>46:58          | B<br>A         | 6,000<br>1,000          | 64.200<br>64.250           |                |
|             | 下軍                        | 清除  | 1            | 1個月高/個<br>52周高/低                | Ę                   | 71.850 / 6<br>83.280 / 6             | 6.250<br>3.430         | m                        | /                       |                |                         | -64                        | .25            |
|             |                           |     |              | 歷史波幅9<br>⊆ #≣n/<br>9/03 10:45 ■ | 6<br>□金:5           | 1:<br>G發展加快,中                        | 3.477<br>4.007<br>興通訊編 | 10<br>第二季                | 11<br>超業績:              | 12<br>或受益      | 14 15                   | 16                         |                |

- 1. 選擇 港股市場
- 2. 選擇 **買入**
- 3. 選擇 E-增強限價盤
- 4. 輸入 股票代號、價錢和數量

| 訂單輸入 | 條件訂單                        |            | 港股                                        | 美股                     | A                            | 殳 <b>(滬/深)</b>          |                |                           |
|------|-----------------------------|------------|-------------------------------------------|------------------------|------------------------------|-------------------------|----------------|---------------------------|
| 證券名稱 | 長和                          | ů<br>Q     | 恒指<br>報信                                  | 25,136.16<br>副成交公司     | -1010.51<br>同資料 相關           | <sub>成交</sub><br>1證券 大月 | 583.10億<br>≦追蹤 | <sup>國企指數</sup> ▼<br>同行表現 |
| 市場   | HKEX - Hong Kong Exchange 🔻 |            | <i>代號</i><br>HKD                          | 《名稱 	 0000<br>▼ 64.250 | 1 長和<br>-2.350<br>( 2 5299() | 買入                      | 0              | 賣出                        |
| 買/沽  | 買入・                         | <b>0</b> 0 | 武市                                        |                        | (-3.328%)                    | 18%                     | 0              | 04.25U<br>*?%             |
| 訂單類型 | E - 増強限價盤 ▼                 |            | 開市前收                                      | 訂单輸入                   | 條件訂單                         |                         |                |                           |
| 股票代號 | 1                           |            | 成交<br>成交                                  | 送出條件                   | 當現價下設                        | 跌到達                     |                | <b>v</b> 6                |
| 價格   | 64                          | ŝ          | 交易                                        | 觸發價                    | 64                           |                         |                |                           |
| 數量   | 500                         |            | 貝貫<br>平衡<br>市聖                            |                        |                              |                         |                |                           |
|      | 32,000.00                   | ٦          | 10日<br>預期<br>月息<br>1個月<br>52周<br>歴史<br>毎回 | 有效期至                   |                              |                         |                | 5                         |

- 5. 於「條件訂單」視窗,選擇「當現價下跌到達」,並輸入 觸發價 \*
- 6. 重返「訂單輸入」視窗,按**下單**確認下盤

- \*「觸發價」不可更改,客戶如欲改變「觸發價」,必須取消訂單,再重覆落盤程序
- 上述例子只供參考,訂單可能因市況波動或客戶設定錯誤,而令訂單不能送出市場或送出市場後被系統拒絕。
  交易時請留意港交所不同下盤種類的買賣規則。
- 條件限價盤涉及更多交易風險,使用前須先清楚明白其操作原理及可引至之後果和損失,不建議新手使用。
- 按盤價定義請參閱香港交易所網頁:服務 > 交易 > 證券 > 概覽 > 交易機制 > 交易價格 > 按盤價 或 以下網址: <u>https://www.hkex.com.hk/Services/Trading/Securities/Overview/Trading-Mechanism?sc\_lang=zh-HK</u>

#### 保留直至釋放

保留直至釋放會把訂單保留在系統中,客戶可隨時按釋放訂單指令把訂單送出市場。

| 訂單輸入 | 條件訂單                      | ÿ                        | 巷股                                  | 美股                             | A股 (滬/約                 | 衆)              |              |                |
|------|---------------------------|--------------------------|-------------------------------------|--------------------------------|-------------------------|-----------------|--------------|----------------|
| 證券名稱 | 長和                        | D<br>Q                   | ■指▼ 25,167.12<br>報信 成交              | 2 - 979.5%<br>公司資料             | 5 <sub>成交</sub><br>相關證券 | 962.92億<br>大戶追蹤 | ⊠⊙∄<br>同行表現  | 指數             |
| 市場   | HKEX - Hong Kong Exchange |                          | <i>代勤名稱</i> ✔<br><sup>HKD</sup> ▼64 | 00001 長和<br>.150 <sup>-2</sup> | 450 買入                  |                 | j            | 聖出             |
| 買/沽  | 買入・・・                     | <b>%</b> 0               | i *                                 | (-3                            | .679%) 64               | .150            | 64.200       | 71%<br>7)      |
| 訂單類型 | L-限價盤                     | 1115<br>- 1115<br>- 1115 | "訂單輸入<br>1                          | 條件訂                            | 単                       |                 | 1:           | 3)<br>0)<br>2) |
| 股票代號 | 1                         |                          | 送出條件                                | <b>牛</b> 保留直                   | 至我釋放                    |                 | <b>V</b> 150 | 3)<br>54%      |
| 價格   | <b>•</b> •                | \$                       | 3 <b>10</b> 31                      | 8                              |                         |                 | 150 200      | )              |
| 數量   | 500                       |                          | ∎<br>⊥liidkt                        |                                |                         |                 | 150          | )<br>)         |
|      | 0.00                      |                          | ,有效期望                               | <u>۽</u>                       |                         |                 | 200          | )<br>)         |
|      | 下單 清除                     |                          | 7<br>1<br>50田京//f                   | 00.000.10                      |                         |                 | -64          | 4.50           |
|      |                           |                          | 52月尚/他<br>歴史波幅%<br><del>性細い</del>   | 83.28076                       | 3.430<br>3.477 10       | 11 12 14        | 15 16        | 1.00           |

- 1. 選擇 港股市場 和選擇 買入 或 沽出
- 2. 選擇 L-限價盤 或 E-增強限價盤
- 3. 輸入股票代號、價錢和數量
- 4. 於「條件訂單」視窗,選擇「保留直至我釋放」
- 5. 重返「訂單輸入」視窗,按**下單**確認下盤

|   |       |        |                 |       |      |        | 倖成司里                            | (714070)                       |    |    |
|---|-------|--------|-----------------|-------|------|--------|---------------------------------|--------------------------------|----|----|
|   | 投資組合  | 今日訂單   | 待成交訂單           | 成交詞   | 记錄   | 訊息/提示  | e<br>市場:<br>冒沽:<br>訂單類型:<br>産品: | HKEX<br>買入<br>L - 限價盤<br>00001 |    |    |
|   | 更改/取消 | 狀態 \$  | 訂單編號 🔺          | 冒沽 \$ | 市場   | \$ 股票代 | 借格:  数量:  狀態:                   | 64<br>500<br>等待中               |    |    |
| 1 | 更改 取消 | 等待中(H) | <u>714070</u> 🥥 | 買入    | HKEX | 00001  | 已成交:                            | 0                              |    |    |
| 2 | 更改 取消 | 等待中(H) | 714065 🥥        | 買入    | HKEX | 02382  |                                 |                                | 確定 | 取消 |

- 6. 於「今日訂單」選擇指定訂單送出釋放訂單指令
- 7. 於指定訂單上,按「等待中」的狀態,按 確定 釋放訂單並將指令送出市場

### 止損 / 觸發

止損/觸發盤是指當按盤價到達或超越觸發價時,訂單便會即時以限價盤買入或賣出股票,止損訂 單適用於止損或鎖定回報。

假設現時按盤價是\$64.15,按盤價下跌至預先設定的觸發價\$64時,系統便會使用限價盤於\$64把 訂單送出市場,並以不低於\$63 沽出。若此訂單未能全部配對,餘下的數量會在市場於\$63 排在輪 候隊伍的頭位。

| 訂單輸入 | 條件訂單                      |     |           | 港股                                        |                       | 美股               |                                                       | A股          | (滬/深                       | )                      |                     |                      |                  |
|------|---------------------------|-----|-----------|-------------------------------------------|-----------------------|------------------|-------------------------------------------------------|-------------|----------------------------|------------------------|---------------------|----------------------|------------------|
| 證券名稱 | 長和                        |     | للله<br>Q | <sup>恒指</sup> ▼25<br>報價                   | , <b>191.44</b><br>成交 | 公司               | -955.23<br>]資料 相                                      | □<br> 關證    | i交<br>  券 フ                | 988.8<br>大戶追聞          | 1億<br>縦 同行          | ⊠í<br>表現             | ≧指數、<br>見        |
| 市場   | HKEX - Hong Kong Exchange | e 🗸 |           | <i>代號/名</i> 初<br>HKD                      | ₩ <mark>~</mark>      | 00001<br>150     | - 長和<br>- 2.450<br>(-3.679                            | ) 頁         | الم<br>10                  | 150                    | 64                  | 200                  | 賣出               |
| 買/沽  | 沽出                        | ~   | <b>%</b>  | 最高<br>最低                                  |                       |                  | 65.00                                                 | D 21        | 6)                         | 4,000                  | 9,000               | .20                  | 73%<br>8)        |
| 訂單類型 | L - 限價盤                   | ~   |           | 開市前收                                      |                       |                  | 64.90<br>66.60                                        |             | 15)<br>14)<br>119)         | 32K<br>35K<br>215K     | 37K<br>10K<br>2,000 | (                    | 13)<br>10)<br>1) |
| 股票代號 | 1                         |     |           | 成交股數<br>成交金額                              |                       |                  | 6.2401<br>400.3631                                    | 45<br>A     | 9)<br>%<br>13:43:          | 26K                    | 4,000               | 64.1                 | 3)<br>55%<br>50  |
| 價格   | 63                        | ••  | ŝ         | 交易宗數<br>交易單位/                             | 貨幣                    |                  | 2,56<br>500 / HK                                      | 9           | 13:43:<br>13:43:<br>42:42  | 17 B                   | 500<br>1,000        | 64.1<br>64.1         | 50<br>50         |
| 數量   | 500                       |     |           | 買賣差價<br>平衡價格                              | /成交                   |                  | 0.050 / 0.05                                          | D           | 13:43:<br>13:43:<br>13:43: | 10 B                   | 4,000<br>500<br>500 | 64.1<br>64.1<br>64.1 | 50<br>50<br>50   |
|      | 31,500.00                 |     |           | 市盈率<br>預期市盈:                              | 率                     |                  | 6.34<br>6.15                                          | 6           | 13:42:<br>13:42:           | 46 B<br>45 B           | 1,000<br>2,000      | 64.1<br>64.1         | 50<br>50         |
|      | 下單                        | 静   |           | 周 <i>率/預</i><br>1個月高/(<br>52周高/低<br>歴史波幅) | 期<br>5<br>:-<br>%     | 4.94<br>71<br>83 | 12% / 5.1919<br>.850 / 66.25<br>.280 / 63.43<br>13.47 | 6<br>D<br>7 |                            | <mark>∧</mark><br>1 12 | 14 15               | 16                   | 54.50<br>64.00   |

- 1. 選擇 港股市場
- 2. 選擇 沽出,並選擇類別 L 限價盤
- 3. 輸入**股票代號、價錢**和數量

| 訂單輸入 | 條件訂單                        |              | 港股                         | 美股                                                 | A股 (滬/               | 深)              |               |
|------|-----------------------------|--------------|----------------------------|----------------------------------------------------|----------------------|-----------------|---------------|
| 證券名稱 | 長和                          | للله<br>Q    | 恒指▼ 25,1<br>報信 月           | 91.44 -95<br>成交 公司資料                               | 5.23                 | 986.81億<br>大戶追蹤 | ⊠企指數、<br>同行表現 |
| 市場   | HKEX - Hong Kong Exchange 🗸 |              | 代謝名稱                       | <mark>·                                    </mark> | 和<br>- 2.450 買入      |                 | 賣出            |
| 買/沽  | 活出 ~                        | 80           | 最高                         | +T00 10                                            | (-3.679%) 64         | 1.150           | 64.200<br>73% |
| 訂單類型 | L - 限價盤 🗸 🗸 🗸               | 1160<br>1160 | 最低<br>開市<br>前の             | 司里輸入                                               | 條件訂車                 |                 |               |
| 股票代號 | 1                           |              | 成交股數                       | 送出條件                                               | 立即傳送訂單               | l               | ~             |
| 價格   | 63 🕒 🗘                      | ŝ            | 交易宗數<br>交易單位/貨             |                                                    |                      |                 |               |
| 數量   | 500 🕒 🔂                     |              | 買賣差價<br>平衡價格/6             | t. 止損/賺價                                           |                      |                 |               |
|      | 31,500.00                   |              | 市臺率<br>預期市臺率               | 有效期至                                               |                      |                 |               |
|      | 下單 清除                       |              | 周息率/預期<br>1個月高/低<br>52周高/低 | 4.34270<br>71.850<br>83.280                        | / 66.250<br>/ 63.430 | ~~~-            | -64.50        |
|      |                             |              | 歷史波幅%                      |                                                    | 13.477 10            | 11 12 14        | 15 16         |

- 1. 於「條件訂單」視窗,選擇「止損/觸發」
- 2. 輸入 觸發價
- 3. 如有需要, 輸入 有效日期
- 4. 重返「**訂單輸入**」視窗,按 下單 確認下盤

- 止損 / 觸發買盤的觸發價需等於或低於下盤價, 下盤價及觸發價亦一定要高於現價。
- 止損 / 觸發賣盤的觸發價需等於或高於下盤價, 下盤價及觸發價亦一定要低於現價。
- 上述例子只供參考,訂單可能因市況波動或客戶設定錯誤,而令訂單不能送出市場或送出市場後被系統拒絕。交易
  時請留意港交所不同下盤種類的買賣規則。
- 「觸發價」不可更改,客戶如欲改變「觸發價」,必須取消訂單,再重覆落盤程序
- 條件限價盤涉及更多交易風險,使用前須先清楚明白其操作原理及可引至之後果和損失,不建議新手使用。
- 按盤價定義請參閱香港交易所網頁:服務 > 交易 > 證券 > 概覽 > 交易機制 > 交易價格 > 按盤價 或以下網址: https://www.hkex.com.hk/Services/Trading/Securities/Overview/Trading-Mechanism?sc\_lang=zh-HK

#### 雙向限價

雙向限價盤包含限價指示及止蝕指示,當您希望以目標價買入或賣出以便獲取利潤並能同時減低市 況逆轉的潛在虧損時,可使用此盤種進行買賣。您的目標限價一旦成交,止蝕指示便會立即自動取 消。相反,當止蝕指示一旦成交,限價指示立即自動取消。

假設按盤價是 \$64.3,設一個雙向限價盤:目標以\$65 賣出。但市況不升反跌,當按盤價跌至\$64, ,雙向限價盤便會立刻於預先設定的觸發價\$64 送出市場,並以不低於\$63.8 止損/賺價賣出。而 限價指示\$65 則立即自動被取消。

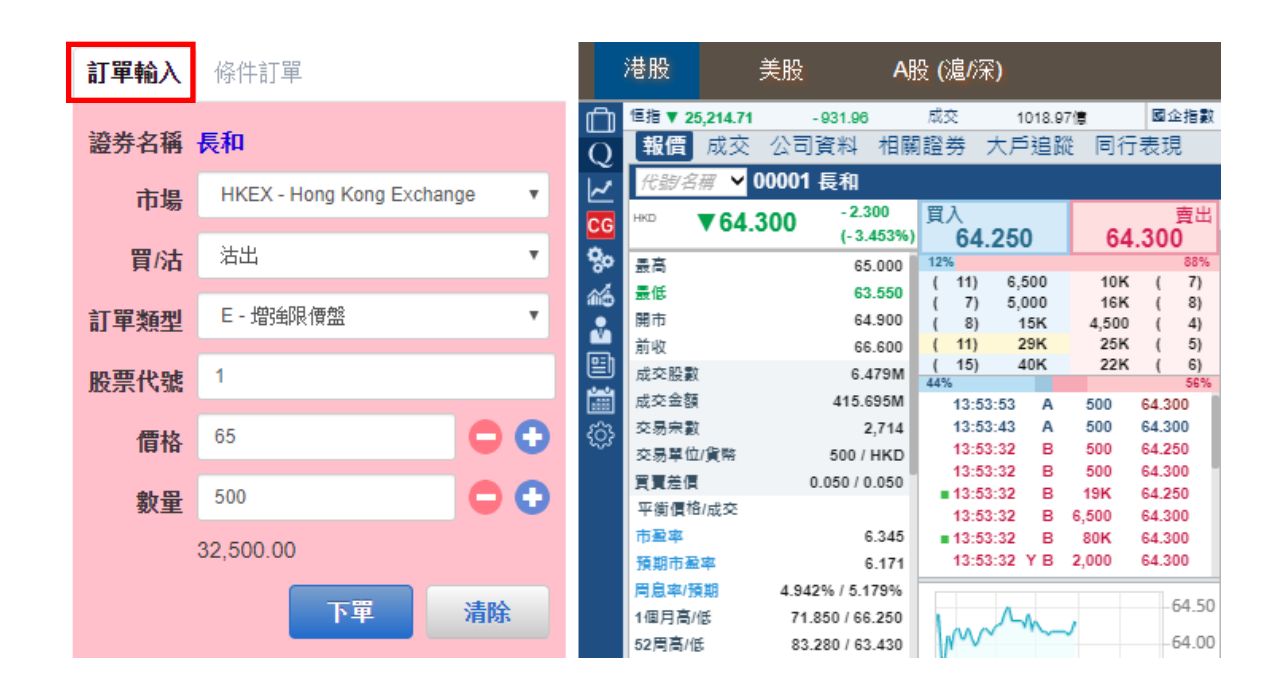

- 1. 選擇 港股市場
- 2. 選擇 沽出,選擇類別 E-增強限價盤
- 3. 輸入股票代號、價錢和數量

| 訂單輸入 | 條件訂單                      |   | ;            | 港股                      |                        | 美股                             | A股 (滬/                  | 深)               |                           |
|------|---------------------------|---|--------------|-------------------------|------------------------|--------------------------------|-------------------------|------------------|---------------------------|
| 證券名稱 | 長和                        |   | للله<br>Q    | <sup>値指</sup> ▼ 2<br>報價 | 5 <b>,214.71</b><br>成交 | -931.96<br>公司資料                | 。 <sub>成交</sub><br>相關證券 | 1018.97億<br>大戶追蹤 | ■ <sup>國企指數</sup><br>同行表現 |
| 市場   | HKEX - Hong Kong Exchange | T |              | <i>代號</i> /名<br>нко     | í∰ ∽ 0<br>▼64 3        | 10001 長和<br>800 <sup>-2:</sup> | 300 買入                  |                  | 賣出                        |
| 買/沽  | 沽出                        | ٣ | <b>8</b> 0   | ₩ 訂.                    | 單輸入                    | 條件言                            | J單                      |                  | %                         |
| 訂單類型 | E - 増強限價盤                 | ٣ | 1160<br>1160 | 開                       |                        |                                |                         |                  |                           |
| 股票代號 | 1                         |   |              | 記載                      | 出條                     | キ 一 雙向                         | 限價盤                     |                  |                           |
| 價格   | 65                        |   | <u>ا</u>     | 交交交                     | 觸發                     | <b>6</b> 4                     |                         |                  |                           |
| 數量   | 500                       | 0 |              | 覃 止                     | 損/賺                    | 63.8                           |                         |                  |                           |
|      | 32,500.00                 |   |              | 市<br>預 有                | 效期                     | 至<br>[]                        |                         |                  |                           |
|      | 下單                        | 除 |              | 周)<br>1個,,,<br>52周高/(   | Ē                      | 83.280 / 6                     | 3.430                   | ~~~~             | 50                        |

- 4. 於「條件訂單」視窗,「送出條件」選擇「雙向限價盤」
- 5. 輸入 觸發價 \* 和 止損 / 賺價
- 6. 重返「訂單輸入」視窗,按下單確認下盤

- \*「觸發價」不可更改,客戶如欲改變「觸發價」,必須取消訂單,再重覆落盤程序
- 上述例子只供參考,訂單可能因市況波動或客戶設定錯誤,而令訂單不能送出市場或送出市場後被系統拒絕。
  交易時請留意港交所不同下盤種類的買賣規則。
- 條件限價盤涉及更多交易風險,使用前須先清楚明白其操作原理及可引至之後果和損失,不建議新手使用。
- 按盤價定義請參閱香港交易所網頁:服務 > 交易 > 證券 > 概覽 > 交易機制 > 交易價格 > 按盤價 或 以下網址: <u>https://www.hkex.com.hk/Services/Trading/Securities/Overview/Trading-Mechanism?sc\_lang=zh-HK</u>

## UTRADE Mobile 流動手機應用程式

## 條件盤種類

當現價上升到達

**當現價上升到達**功能,可讓客戶設定下盤指示,於按盤價上升到達或升穿觸發價時,系統將自動 把訂單送出市場。

假設股票現時按盤價是\$70.5 元·客戶想於按盤價升穿至\$71 時·把訂單立刻送出市場並以 \$71 元沽出:

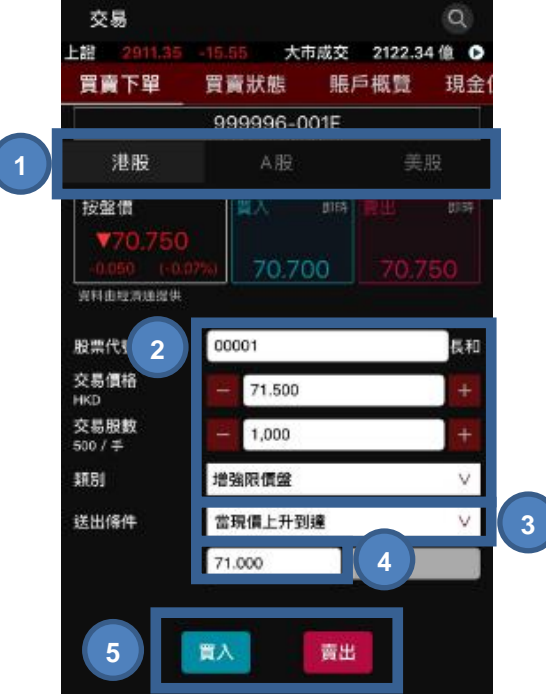

- 1. 於市場選項「港股、A股及美股」中選擇港股
- 2. 輸入股票代號、交易價格、交易股數及類別

(按「按盤價」、「買入」或「賣出價」可直接複製價格到交易訂單中)

- 3. 在「送出條件」選項選擇「當現價上升到達」
- 4. 輸入 觸發價\*
- 5. 選擇 買入 或 賣出

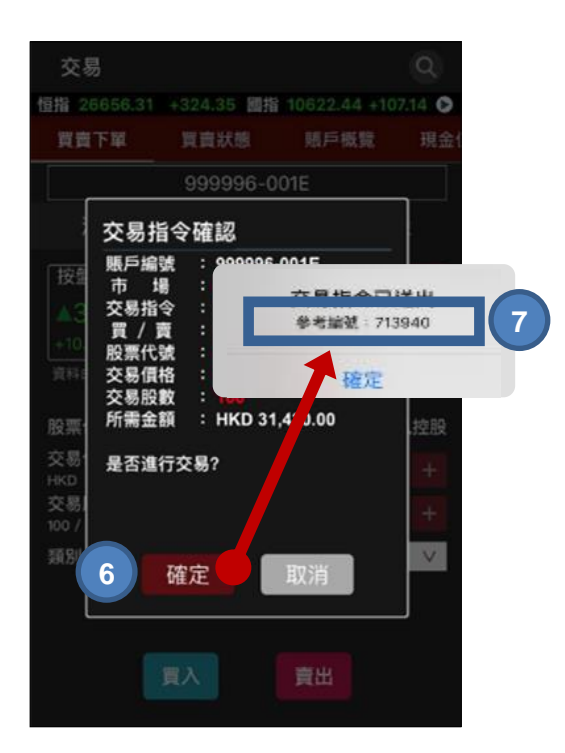

- 6. 按確定送出交易指令
- 7. 參考編號會於交易成功後顯示

- \*「觸發價」不可更改,客戶如欲改變「觸發價」,必須取消訂單,再重覆落盤程序。
- 上述例子只供參考,訂單可能因市況波動或客戶設定錯誤,而令訂單不能送出市場或送出市場後被系統拒絕。
  交易時請留意港交所不同下盤種類的買賣規則。
- 條件限價盤涉及更多交易風險,使用前須先清楚明白其操作原理及可引至之後果和損失,不建議新手使用。
- 按盤價定義請參閱香港交易所網頁:服務 > 交易 > 證券 > 概覽 > 交易機制 > 交易價格 > 按盤價 或 以下網址: <u>https://www.hkex.com.hk/Services/Trading/Securities/Overview/Trading-Mechanism?sc\_lang=zh-HK</u>

**當現價下跌到達**功能,可讓客戶設定下盤指示,於下跌到達或跌穿觸發價時,系統將自動 把訂單送出市場。

假設股票現時按盤價是**\$70.7**元,客戶想於按盤價跌穿至**\$69.9**時,把訂單立刻送出市場並以 **\$69.9**元買入:

|               | 000006-0015  |                  |
|---------------|--------------|------------------|
| 港股            | A股           | 美股               |
| 按盤價           | <b>開入 即時</b> | <b>開出 (1</b> 137 |
| ▼70.75        | 0            |                  |
| 资料由控清通报9      | t            |                  |
| 股票代 2         | 00001        | 長和               |
| 交易價格<br>HKD   | - 70.700     | +                |
| 交易股數<br>500/手 | 1,000        | +                |
| 10.81         | 増強限價盤        | V                |
| 送出條件          | 當現價下跌到達      | V                |
|               | 69 900       | 4                |

- 1. 於市場選項「港股、A股及美股」中選擇港股
- 2. 輸入股票代號、交易價格、交易股數及類別

(按「按盤價」、「買入」或「賣出價」可直接複製價格到交易訂單中)

- 3. 在「送出條件」選項選擇「當現價下跌到達」
- 4. 輸入 觸發價 \*
- 5. 選擇 買入 或 賣出

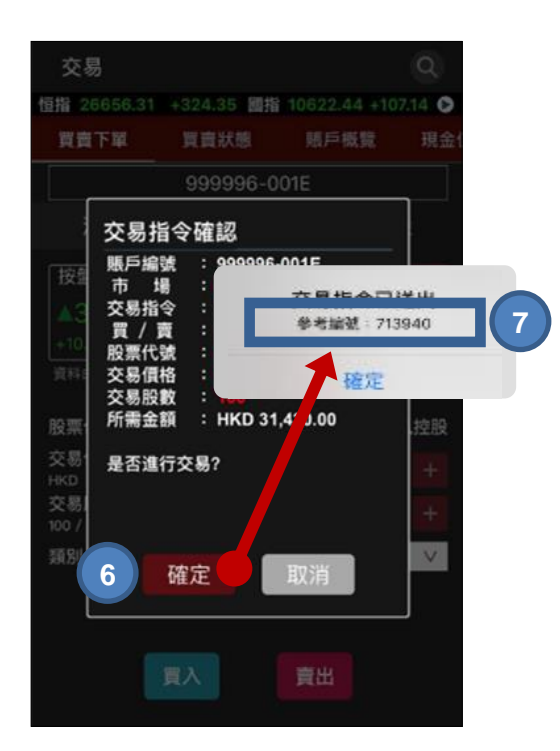

6. 按確定送出交易指令

7. 參考編號會於交易成功後顯示

- \*「觸發價」不可更改,客戶如欲改變「觸發價」,必須取消訂單,再重覆落盤程序
- 上述例子只供參考,訂單可能因市況波動或客戶設定錯誤,而令訂單不能送出市場或送出市場後被系統拒絕。
  交易時請留意港交所不同下盤種類的買賣規則。
- 條件限價盤涉及更多交易風險,使用前須先清楚明白其操作原理及可引至之後果和損失,不建議新手使用。
- 按盤價定義請參閱香港交易所網頁:服務 > 交易 > 證券 > 概覽 > 交易機制 > 交易價格 > 按盤價 或 以下網址: <u>https://www.hkex.com.hk/Services/Trading/Securities/Overview/Trading-Mechanism?sc\_lang=zh-HK</u>

保留直至釋放會把訂單保留在系統中,客戶可隨時按釋放訂單指令把訂單送出市場。

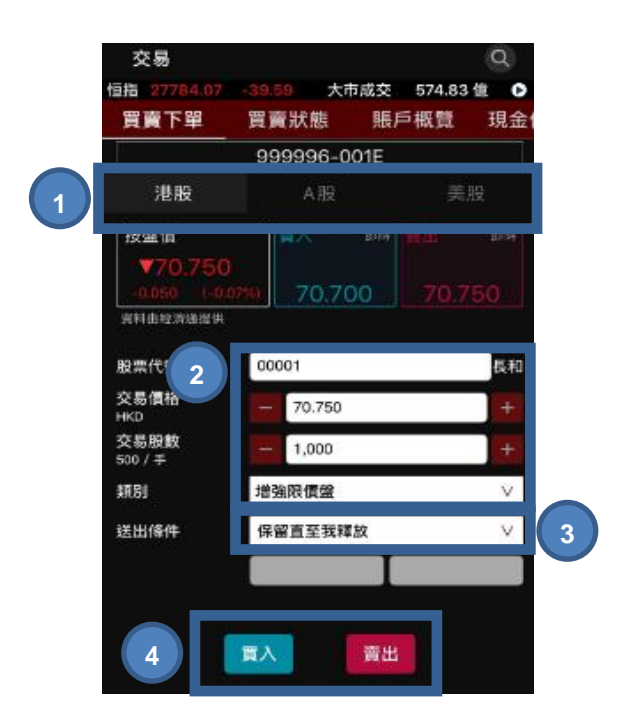

- 1. 於市場選項「港股、A股及美股」中選擇港股
- 2. 輸入股票代號、交易價格、交易股數及類別

(按「按盤價」、「買入」或「賣出價」可直接複製價格到交易訂單中)

- 3. 在「送出條件」選項選擇「保留直至釋放」
- 4. 選擇 買入 或 賣出

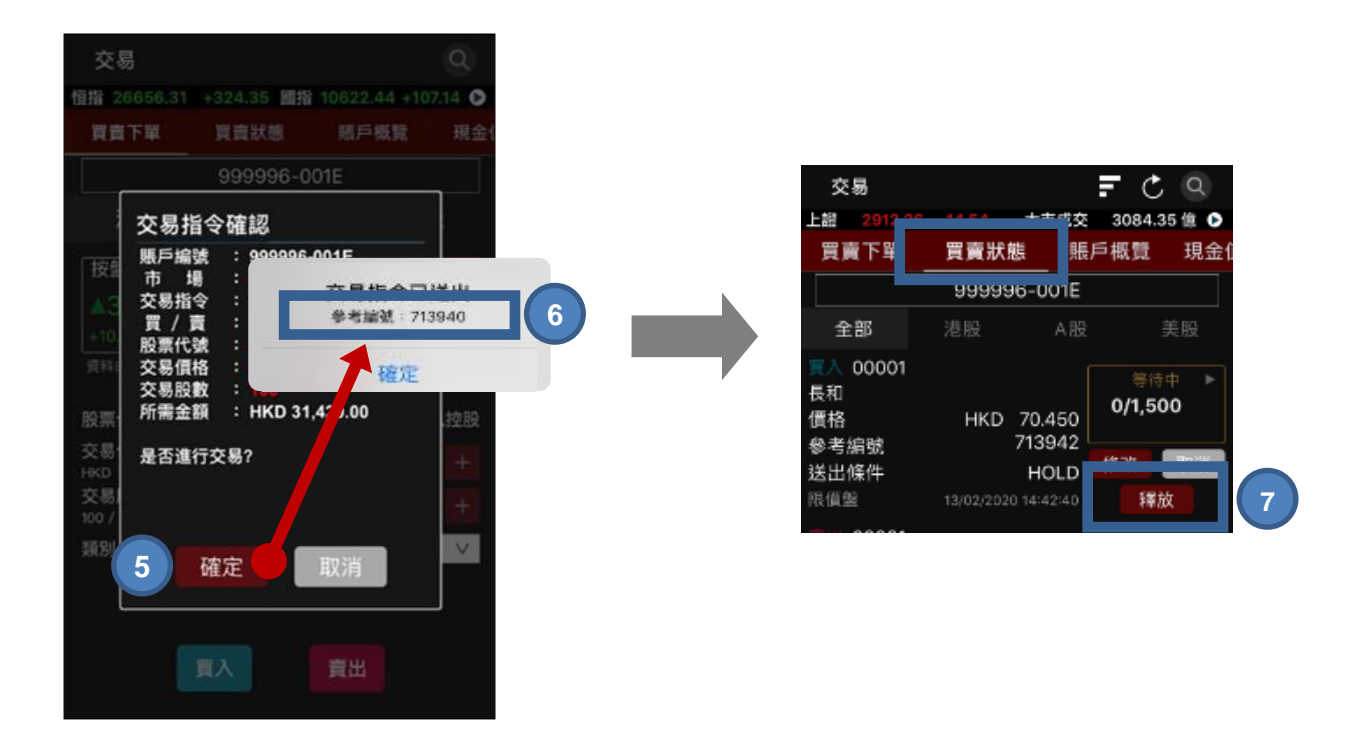

- 5. 按確定送出交易指令
- 6. 參考編號會於交易成功送出後顯示
- 7. 選擇買賣狀態,選擇「釋放」以將指令送出市場

- 上述例子只供參考,訂單可能因市況波動或客戶設定錯誤,而令訂單不能送出市場或送出市場後被系統拒絕。
  交易時請留意港交所不同下盤種類的買賣規則。
- 條件限價盤涉及更多交易風險,使用前須先清楚明白其操作原理及可引至之後果和損失,不建議新手使用。
- 按盤價定義請參閱香港交易所網頁:服務 > 交易 > 證券 > 概覽 > 交易機制 > 交易價格 > 按盤價 或 以下網址: <u>https://www.hkex.com.hk/Services/Trading/Securities/Overview/Trading-Mechanism?sc\_lang=zh-HK</u>

止損/觸發盤是指當按盤價到達或超越觸發價時·訂單便會即時以限價盤買入或賣出股票·止損訂 單適用於止損或鎖定回報。

假設現時按盤價是\$70.7 · 按盤價下跌至預先設定的觸發價\$70.5 時 · 系統便會使用限價盤於\$70.5 把訂單送出市場 · 並以不低於\$70 沽出 · 若此訂單未能全部配對 · 餘下的數量會在市場於\$70 排在 輪候隊伍的頭位 ·

|   | 交易                   |            |            |     | Ċ      |          |   |
|---|----------------------|------------|------------|-----|--------|----------|---|
|   | 國指 6                 | 831.56     | -40.70     |     |        | 0        |   |
|   | 買賣下                  | 單          | 買賣狀態       | 賬   | 戶概覽    | 現金値      |   |
|   |                      |            | Cha        |     | Chart  | Genie    |   |
| 1 | 港股                   |            | A股         |     | 美股     |          |   |
|   | 按盤個                  |            | 頁人         | 即時  | 買出     | 即時       | 1 |
|   | 最後更新<br>資料由經         | f:<br>**** |            |     | 剩餘報    | 價: 259   |   |
|   | 股票                   | 2          |            |     |        |          |   |
|   | 交易價                  | 格          |            |     |        | +        |   |
|   | 交易股數<br>訂單類型<br>送出條件 |            |            |     |        | +        |   |
|   |                      |            | 限價盤        |     |        | ~        |   |
|   |                      |            | 止損         | /觸發 |        | <b>*</b> | 3 |
|   |                      | - 0        | 觸發         | 價   | 4      | 服        |   |
|   | 有效期至                 |            | 31/08/2022 |     | 3/2022 | ~        | 5 |
| ( | 6                    | 買入         |            |     | 賣出     |          |   |
|   | (S)<br>交易            |            | え報復        | 日本  | いた場    | 選單       |   |

- 1. 於市場選項「港股、A股及美股」中選擇港股
- 輸入股票代號、交易價格、交易股數及類別 (按「按盤價」、「買入」或「賣出價」可直接複製價格到交易訂單中)
- 3. 在「送出條件」選項選擇「止損 / 觸發」
- 4. 輸入 觸發價 \*
- 5. 如有需要, 輸入 有效日期
- 6. 選擇 買入 或 賣出

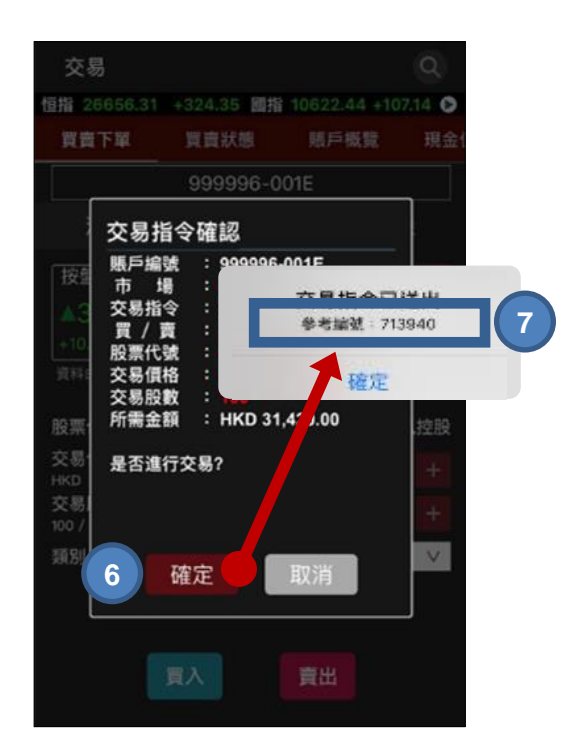

- 7. 按確定送出交易指令
- 8. 參考編號會於交易成功送出後顯示

- \*「觸發價」不可更改,客戶如欲改變「觸發價」,必須取消訂單,再重覆落盤程序
- 止損 / 觸發買盤的觸發價需等於或低於下盤價, 下盤價及觸發價亦一定要高於現價。
- 止損 / 觸發賣盤的觸發價需等於或高於下盤價, 下盤價及觸發價亦一定要低於現價。
- 上述例子只供參考,訂單可能因市況波動或客戶設定錯誤,而令訂單不能送出市場或送出市場後被系統拒絕。
  交易時請留意港交所不同下盤種類的買賣規則。
- 條件限價盤涉及更多交易風險,使用前須先清楚明白其操作原理及可引至之後果和損失,不建議新手使用。
- 按盤價定義請參閱香港交易所網頁:服務 > 交易 > 證券 > 概覽 > 交易機制 > 交易價格 > 按盤價 或 以下網址: https://www.hkex.com.hk/Services/Trading/Securities/Overview/Trading-Mechanism?sc\_lang=zh-HK

#### 雙向限價

雙向限價盤包含限價指示及止蝕指示,當您希望以目標價買入或賣出以便獲取利潤並能同時減低市 況逆轉的潛在虧損時,可使用此盤種進行買賣。您的目標限價一旦成交,止蝕指示立即自動取消。 相反,止蝕指示一旦成交,限價指示立即自動取消。

假設按盤價是 \$70.7,設一個雙向限價盤:目標以\$71 賣出。但市況不升反跌,當按盤價跌至 \$69,雙向限價盤便會立刻於預先設定的觸發價\$69 送出市場,並以不低於\$68.5 止損 / 賺價賣出。 而限價指示\$71 則立即自動被取消。

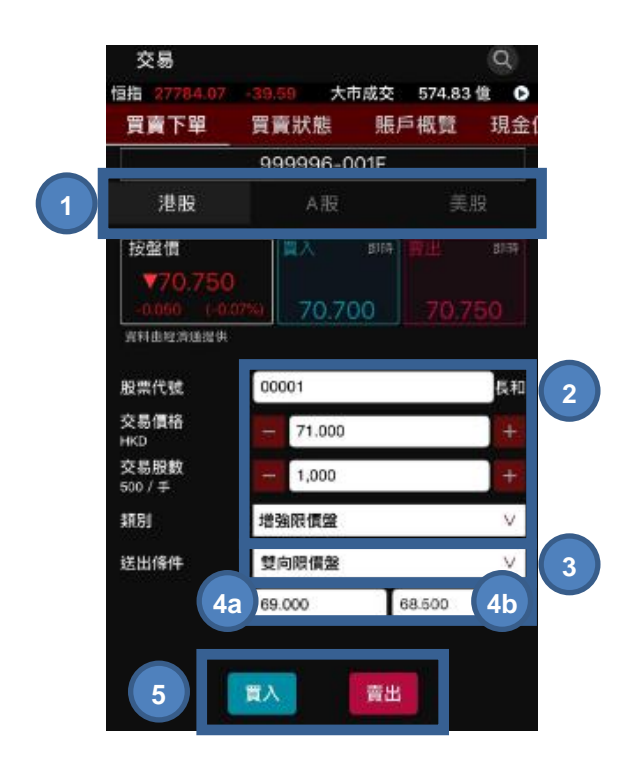

- 1. 於市場選項「港股、A股及美股」中選擇港股
- 2. 輸入股票代號、交易價格、交易股數及類別

(按「按盤價」、「買入」或「賣出價」可直接複製價格到交易訂單中)

- 3. 在「送出條件」選項選擇「雙向限價」
- 4. 輸入 觸發價\*(4a) 和 止損 / 賺價(4b)
- 5. 選擇 買入 或 賣出

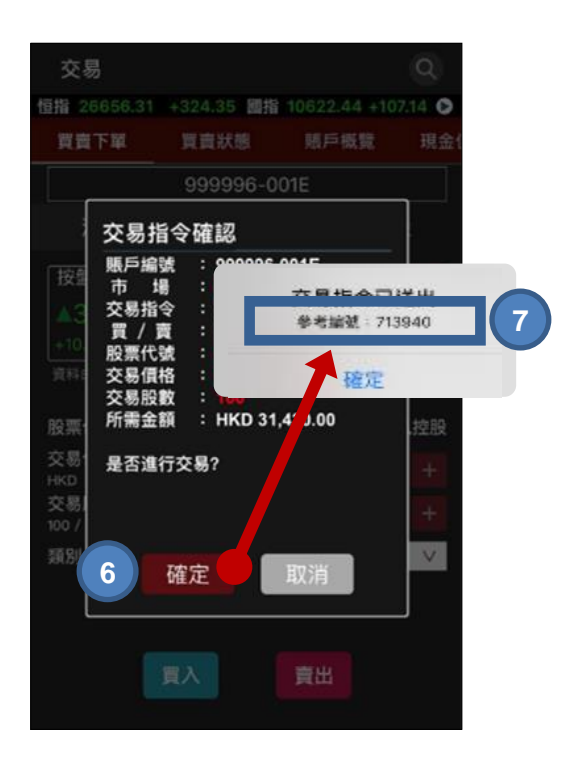

- 6. 按 確定 送出交易指令
- 7. 參考編號會於交易成功送出後顯示

- \*「觸發價」不可更改,客戶如欲改變「觸發價」,必須取消訂單,再重覆落盤程序
- 上述例子只供參考,訂單可能因市況波動或客戶設定錯誤,而令訂單不能送出市場或送出市場後被系統拒絕。
  交易時請留意港交所不同下盤種類的買賣規則。
- 條件限價盤涉及更多交易風險,使用前須先清楚明白其操作原理及可引至之後果和損失,不建議新手使用。
- 按盤價定義請參閱香港交易所網頁:服務 > 交易 > 證券 > 概覽 > 交易機制 > 交易價格 > 按盤價 或 以下網址: <u>https://www.hkex.com.hk/Services/Trading/Securities/Overview/Trading-Mechanism?sc\_lang=zh-HK</u>

## 支援及意見

如需要技術支援或如欲提供意見,歡迎您致電客戶服務部 (852) 2136 1818 或電郵至 clientservices@uobkayhian.com.hk,向我們查詢或提出您寶貴的意見。